# Aetna Secure Member Portal – User Registration

#### **Section 1: Overview**

Newly enrolled members can then register to <u>www.aetna.com</u> within 24 to 72 hours to access their health benefits information.

#### Section 2: First Time User Registration

Members can either use a computer or their mobile phone's browser to access the Aetna website.

- 1. Go to www.aetna.com.
- 2. Click on the Log In

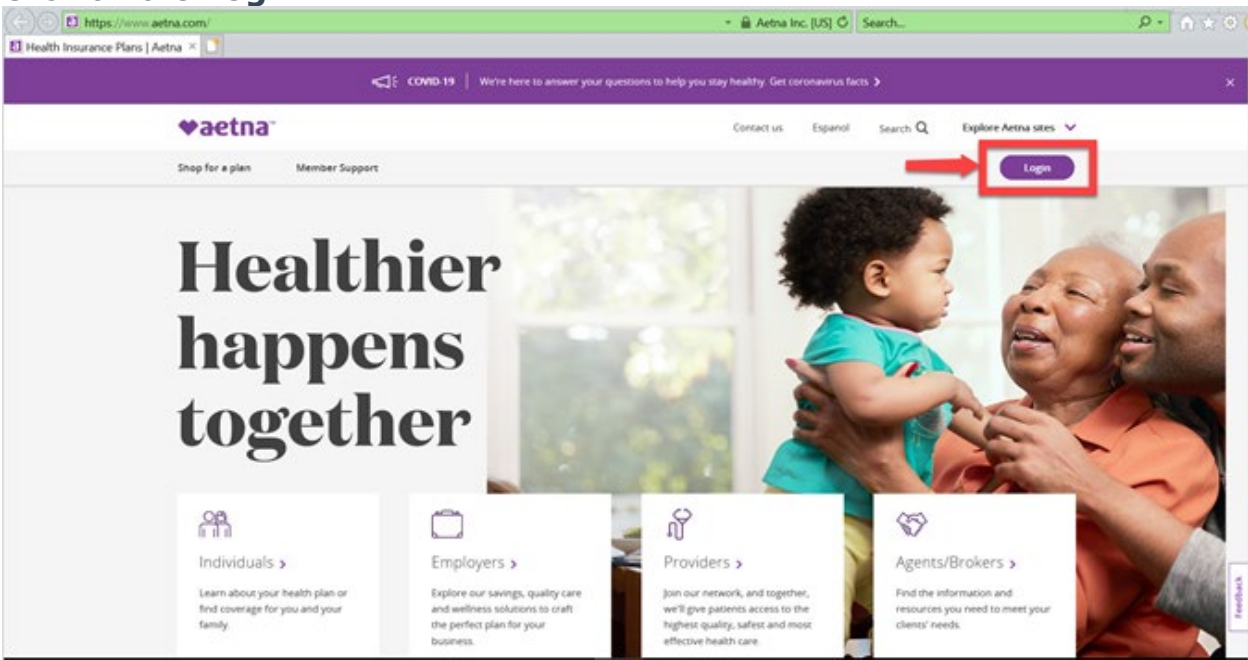

3. Make sure the **Member** as a role is selected. Click on **Register** under the **Don't Have an Account** 

| ♥aetna                      |                                                                                   | Contact us Espanol Search Q Explore Antna sites 🗸                                                                                     |
|-----------------------------|-----------------------------------------------------------------------------------|----------------------------------------------------------------------------------------------------|
| Who we are initiatives inve | stors Health section                                                              | Logo                                                                                                    |
| Select your                 | role to login                                                                     |                                                                                                    |
| Member 5                    | MEMBERLOGIN                                                                       | DON'T HAVE AN ACCOUNT?                                                                                                    |
| Agents/Brokers              | and more. It's all about you.                                                     | n zreny to region. Ann meno por un prezy gra<br>arcens to tok, typs and programs to help por<br>reach your healthrest you.<br>Regione |
| Employer                    | Forgot your username or password?                                                 | 0                                                                                                    |
| Medical Provider            | HAVING TROUBLE SIGNING IN<br>Write here to help, just contact Member Services. Or | call the number on your ID cant.                                                                                                    |
| Dental Provider             | Download the new Aema Health <sup>™</sup> app to make it eas                      | er to manage your benefits on the gol                                                                                                 |
|                             | Google Play                                                                       |                                                                                                    |

4. The **New User Registration** page will open next.

| ◆aet                                                                                                    | tna                                                                                                    |                                                                                                    |
|----------------------------------------------------------------------------------------------------|----------------------------------------------------------------------------------------------------|----------------------------------------------------------------------------------------------------|
| New User Re                                                                                                    | gistration                                                                                                    |                                                                                                    |
| Vietne Herry                                                                                                    |                                                                                                    |                                                                                                    |
| Sign up uning my<br>© Monolar ID<br>© Social Society Justician<br>Manopar (Dr<br>Procurse fainting of Land, Takasan utility, an<br>Full from James | any filit yan manaké tinan ka fisi tang tanàng kau taonina di k                                                                                                    | mustar take an neg                                                                                                    |
| Full tern summer<br>Down of Serrite<br>wards - Day<br>Dip Code+                                                                                    |                                                                                                    |                                                                                                    |
|                                                                                                    | New User Re<br>verse verse<br>Server verse to<br>Server verse to<br>Server verse to<br>Server verse to serve to serve to serve<br>Server verse to serve to serve to serve to serve<br>Server verse to serve to serve to serve to serve<br>Server verse to serve to serve to serve to serve<br>Server verse to serve to serve to serve to serve<br>Server verse to serve to serve to serve to serve to serve<br>Server verse to serve to serve | Sping wing ny   Sping wing ny Sping wing ny Spi |

5. Step 1 of 4 is to provide the members' personal information.

 <sup>o</sup> Members can sign up using their SSN or their Aetna Member ID.
 Make sure to populate the mandatory fields marked by an asterisk (\*) correctly

<sup>o</sup> If they prefer to use their Aetna Member ID, it can be found on the physical ID card that they will receive via mail within 14 days after the effective date of enrollment.

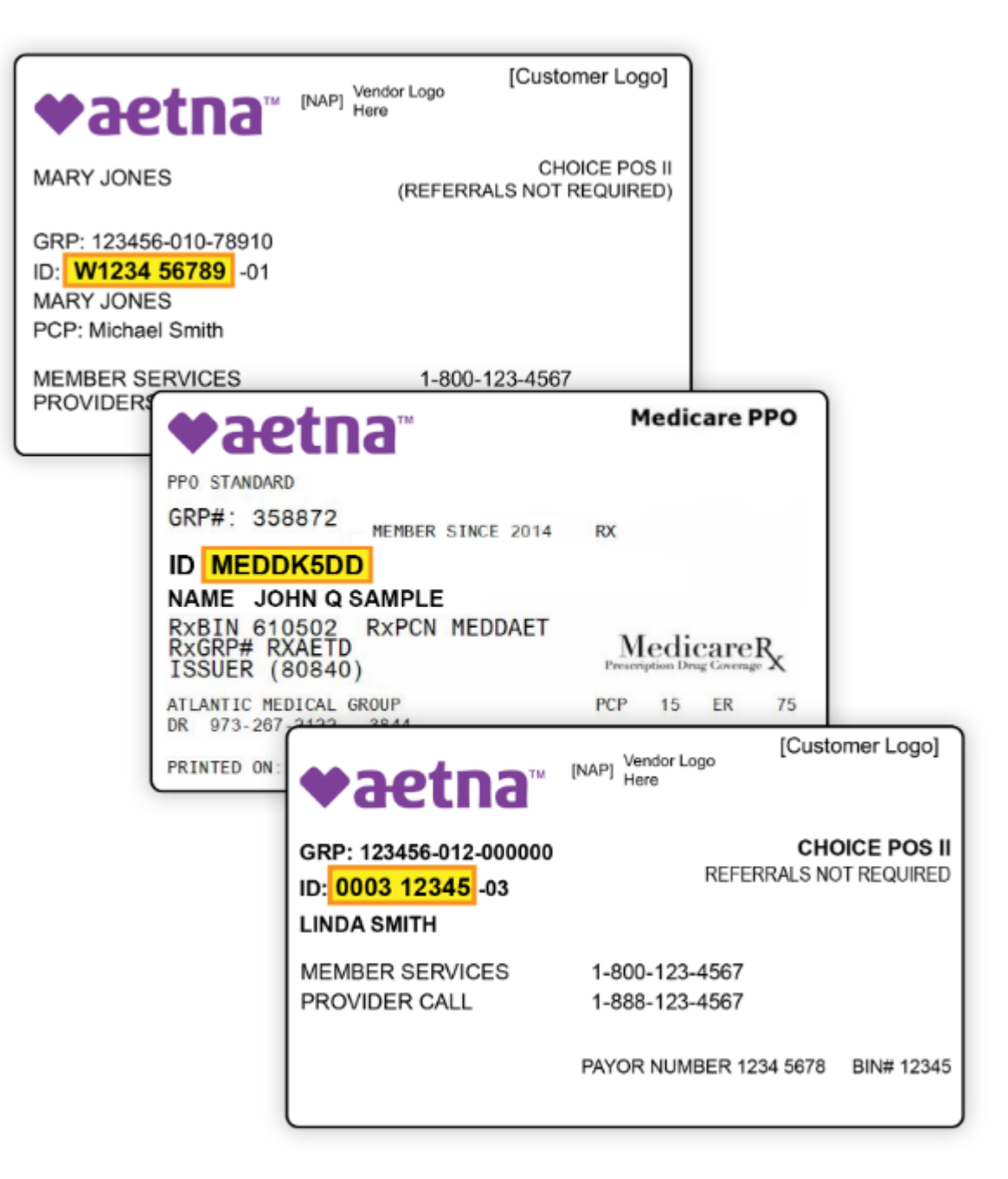

- 6. Proceed with the succeeding steps.
- •Step 2 of 4 Validate Identity. Choose the preferred method of communication, either call, text, or email to move forward. Enter the 6-digit pin you will receive.

**Note:** The members' Explanation of Benefits (EOB) will be sent directly to the members' address on file unless the paper option is turned off under this

set up. It will then be available electronically through the Member Secure website.

•Step 3 of 4 - Create Account.

• Enter a unique username and password.

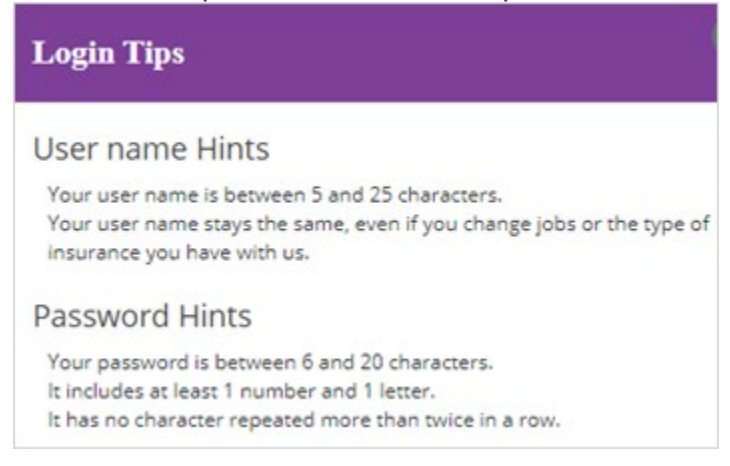

• Select a security question the provide the answer. This will be used in the event you forget your password.

| actila                                        |                             |
|-----------------------------------------------|-----------------------------|
| Aetna Navigator <sup>®</sup> New User Registr | ation                       |
| Create a secure log in                        |                             |
|                                               | runked fields are required. |
| Create a user name*                           |                             |
| Create a password+                            |                             |
| Retype this password-                         |                             |
| Select a security question-                   |                             |
| Artimer                                       |                             |
| tmal                                          |                             |
| Verify email                                  |                             |
|                                               |                             |

•Step 4 of 4 – Agree to the Terms and Conditions.

|                                                                                                    | aetna                                                                                                    |                                                                                                    |
|----------------------------------------------------------------------------------------------------|----------------------------------------------------------------------------------------------------|----------------------------------------------------------------------------------------------------|
|                                                                                                    | Aetna Navigator <sup>®</sup> New User Registration                                                                                                    |                                                                                                    |
|                                                                                                    | Terms and Conditions                                                                                                    |                                                                                                    |
|                                                                                                    | I Agree and Continue Back                                                                                                    |                                                                                                    |
| Jser Agreement<br>The following terms and conditions, including the L<br>there contant accessible via this website (the "servi<br>kingstort#, Simple seps To A Healthier Life®, Aet<br>lems of Use »<br>Philacy Center #                                                                                                    | gal Statement, Web Privacy Statement and Privacy Notices (located at our Privacy Center), shall govern your<br>es"). Depending on the specific benefits provided by your health plan, these services may include one or mo<br>a Rx Home Delivery® and the Personal Health Record. You acknowledge that you have read, understand an                                                                                                    | use of the information, tools and<br>re of the following: Aetra<br>d agree to the following:                                                       |
| lealth Information and Other Content.<br>So understand and agree that the health informa<br>to complete from a variety of sources ("information<br>surposes only<br>presented in summary form and intended to pro<br>Does not cover all possible uses, directions, preca-<br>to not a substitute for professional health care and<br>oses not replace or modify any benefits plan doo<br>four may display and, subject to any expressly state | on and other content appearing on this website or developed with your input as part of the services:<br>roviders''s including but not limited to the Associated Press, government health agencies and other health o<br>ons, drug interactions or adverts effects, nor mean that a particular drug or course of treatment is safe, effe<br>not meant to replace the advice of health care professionals<br>erits or other member maternias.<br>Irrestrictions or limitations relating to specific material, download portions of the material from the specific s | rganizations, and is for informational<br>ctive or appropriate for you<br>envices solely for your own                                              |
| noncommercial use, how agree not to change or or<br>Fyou have specific health care needs, or for comp<br>the reliability, accuracy, timeliness, usefulness or o<br>read when accessing the services. Consult your ph                                                                                                    | ne any proprimary noises from any materia counsidered truits the territors.<br>In earbit information, please see a doctor or other health care provider. Neither Aetha nor the information<br>npletness of any content appearing on the website. You should never diaregard medical advice or delay se<br>scian before saking any drug, changing your det, starting or stopping any course of treatment or starting a r                                                                                                    | providers make any warranty as to<br>eking it because of something you<br>ew fitness regimen.                                                      |
| Bectronic Documents<br>Through this website, you have the ability to view,<br>electronic device to access the website. Aetra use                                                                                                    | int and save electronic documents and ID cards. To do so, you must have a computer, mobile device (such a<br>128-bit encryption to enhance security. Adobe Acrobat 4.0 software or higher is required to view and open o                                                                                                    | s a smartphone], tablet or another<br>ocuments online.                                                                                             |
| Dpting for Electronics Documents only<br>If you elects to use Aetra Navigator and have select<br>failing to update your email address may result in<br>update your email address. You also agree to rece<br>documents also applies to any document that you                                                                                                    | f the option to turn off paper and receive documents electronically, then you agree to keep your email addri-<br>days notifying you of online documents. You agree to release the Company and hold it harmless from any to<br>of the email notification in lieu of mailed document notifications that may be required by law. In addition ,<br>sk us to send to you electronically in a specific situation, for example, if you have been mailed a letter respon                                                                                                  | ss up-to-date. You understand that<br>insequences of your failure to<br>our consent to receive electronic<br>se to an appeal decision but you also |

#### Section 3: Secure Member Log-In Website

Once the account creation is completed, members can then proceed to the <u>Secure Log In</u> page. Though it, members can:

- •Access their digital Member ID Card.
- •Find nearby doctors, hospitals and walk-in clinics.
- •Access their health care plan documents.
- •Estimate their out-of-pocket costs.
- •Compare costs and quality of area hospitals, medical procedures and prescriptions.
- •Take advantage of a whole host of health and wellness programs.

## **♥aetna**<sup>®</sup>

## Secure Member Log-in

### Welcome to Aetna's member website

| l    | Jser name                                                                                        | _    |  |
|------|--------------------------------------------------------------------------------------------------|------|--|
|      |                                                                                                  |      |  |
| F    | Password                                                                                         |      |  |
|      |                                                                                                  |      |  |
|      |                                                                                                  |      |  |
|      | Remember user name<br>Secure Log In                                                              |      |  |
| Forg | Remember user name Secure Log In sot user name?   Forgot password?   Log in                      | tips |  |
| Forg | Remember user name Secure Log In got user name?   Forgot password?   Log in gt-time users Regist | tips |  |